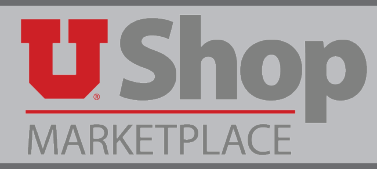

If you copy a requisition to a new cart and the requisition was originally been prepared by a person other than yourself, that original Shopper's name will still appear on the order as the Shopper. Follow these instructions to edit the Shopper name:

| 1 In the upper right hand corpor of your new cart                                                   | D Logout            |                                           |  |
|----------------------------------------------------------------------------------------------------|---------------------|-------------------------------------------|--|
| <ol> <li>In the upper right hand corner of your new cart,<br/>click Proceed to Checkout.</li> </ol> | ③ Continue Shopping | 1 Item(s) for a total of <b>15.39</b> USD |  |
|                                                                                                    |                     | Proceed to Checkout or Assign Cart        |  |

**2.** Click on the General Tab. Click on the edit link in the upper right hand corner of that window.

| Requisition<br>Wireless Mouse Order - Copied Cart | General       |                                    | Document Actions 👻 Hist | tory 🖨 |
|---------------------------------------------------|---------------|------------------------------------|-------------------------|--------|
| Status: Draft<br>Document Total: 15.39 USD        | Cart Name     | Wireless Mouse Order - Conied Cart |                         | e      |
| What's next for my order?                         | Description   | no value                           |                         |        |
|                                                   | Ship Via      | Best Carrier-Best Way              |                         |        |
| Requisition *                                     | Requisitioner | MARY LOUISE HUGHES                 |                         |        |
| General 🗸                                         | Shopper       | MARY LOUISE HUGHES                 |                         |        |
| Shipping                                          |               |                                    |                         |        |

3. Click on the link Select a different user...

| General       |                                               |
|---------------|-----------------------------------------------|
| Cart Name     | Wireless Mouse Order - Copie                  |
| Description   |                                               |
| Ship Via      | Best Carrier-Best Way                         |
| Requisitioner | MARY LOUISE HUGHES                            |
| Shopper       | MARY LOUISE HUGHES<br>Select a different user |
|               | Save Cancel                                   |

| 4. | Provide the last and/or first name of |
|----|---------------------------------------|
|    | the desired user, and click Search.   |

## **User Search**

| Last Name        | Holley  |
|------------------|---------|
| First Name       | Heather |
| User Name        |         |
| Email            |         |
| Results Per Page | 10 🔻    |
| Search           |         |

5. Click on the word [select] to select an individual's name.

| New Search        |             |                               |       |          |
|-------------------|-------------|-------------------------------|-------|----------|
| Name 🔺            | User Name 🗠 | Email 🗠                       | Phone | Action   |
| HOLLEY, HEATHER M | u0109782    | heather.holley@admin.utah.edu |       | [select] |

**6.** Click Save as the new name appears in the Shopper field.

| General       |                                             |
|---------------|---------------------------------------------|
| Cart Name     | Wireless Mouse Order - Copie                |
| Description   |                                             |
| Ship Via      | Best Carrier-Best Way                       |
| Requisitioner | MARY LOUISE HUGHES                          |
| Shopper       | HEATHER M HOLLEY<br>Select a different user |
|               | Save Cancel                                 |

7. Your requisition will now reflect the edited Shopper name.

| Cart Name<br>Description | Wireless Mouse Order - Copied Cart                               |
|--------------------------|------------------------------------------------------------------|
| Ship Via                 | Best Carrier-Best Way                                            |
| Requisitioner            | MARY LOUISE HUGHES                                               |
| Shopper                  | HEATHER M HOLLEY                                                 |
|                          |                                                                  |
|                          | Cart Name<br>Description<br>Ship Via<br>Requisitioner<br>Shopper |